## SIEMENS西门子 SINAMICS S210模块 6SL32105HE170UF0

| 产品名称 | SIEMENS西门子 SINAMICS S210模块<br>6SL32105HE170UF0 |
|------|------------------------------------------------|
| 公司名称 | 浔之漫智控技术(上海)有限公司                                |
| 价格   | .00/件                                          |
| 规格参数 | 西门子:代理经销商<br>MM420:全新原装 实体经营<br>德国:正品现货 假一罚十   |
| 公司地址 | 上海市松江区石湖荡镇塔汇路755弄29号1幢一层<br>A区213室             |
| 联系电话 | 15801815554 15801815554                        |

## 产品详情

环网冗余有关环网冗余的信息在该选项卡中,您将获得有关环网冗余的设备状态信息。此 页面中的文本框均为只读模式。显示值说明显示以下对话框: 冗余功能 (Redundancy Function) " 冗余功能 " (Redundancy Function) 列显示设备在环网内的角色: - 无环网冗余 (no Ring Redundancy)工业以太网交换机正在无冗余功能的情况下运行。 – HRP 客户端 (HRP Client)工业以太网交换机充当 HRP 客户端。 – HRP 管理器 (HRP Manager)工业以太网交换机充当 HRP 管理器。 – MRP 客户端 (MRP Client)工业以太网交换机充当 MRP 客户端。 – MRP 管理器 (MRP Manager)工业以太网交换机充当 MRP 管理器。使用 STEP 7时,为设备设置"管理器"角色。使用"基于 Web 的管理"进行组态5.3" Information"菜单SCALANCE XB-200/XC-200/XP-200 Web Based Management70 配置手册, 07/2016, C79000-G8952-C360-04 - MRP 自动管理器 (MRP Auto-Manager)工业以太网交换机充当 MRP 管理器。使用 WBM 或 CLI 时,设置"MRP自动管理器"(MRP Auto-Manager) 角色, 在使用 STEP 7时, 设置"管理器(自动)"角色。 RM 状态 (RM Status) "RM 状态"(RM Status)列显示工业以太网交换机是否充当冗余管理器,以及此角色是断开环网还是闭合环网。 – 被动 (Pa ssive)工业以太网交换机充当冗余管理器,并已打开环网;即:与环网端口相连的交换机线路处于无故障。 运行状态。在工业以太网交换机并未充当冗余管理器时(冗余管理器禁用),也将显示"被动"(Passive) 状态。 – 主动 (Active)工业以太网交换机充当冗余管理器,并已关闭环网;即:与环网端口相连的交换 机线路已中断(故障)。冗余管理器将接通其环网端口并恢复未中断的线性拓扑。 – 观察器状态 (Observer Status)显示观察器的当前状态。 "-"禁用冗余功能。 环网端口 1/环网端口 2 (Ring Port 1/Ring Port 2) " 环网端口 1 " (Ring Port 1) 和 " 环网端口 2 " (Ring Port 2)两列显示当前用作环网 端口的端口。如果完全禁用环型拓扑中的介质冗余,则会显示最后组态的环网端口。 变为 RM 激活状态的次数 (No. of Changes to RM Active State)显示充当冗余管理器的设备切换至激活状态(即闭合环 网)的频率。如果冗余功能已禁用或设备为"HRP/MRP 客户端"(HRP/MRPclient),则将显示文本"冗余管理器已禁用"(Redundancy manager disabled)。 RM

测试帧的最大延迟 [ms] (Max. Delay of the RM Test Packets [ms])显示冗余管理器测试帧的最大延迟时间。如果冗余功能已禁用或设备为 "HRP/MRP 客户端"(HRP/MRPclient),则将显示文本"冗余管理器已禁用"(Redundancy manager disabled)。使用"基于Web的管理"进行组态5.3"Information"菜单SCALANCE XB-200/XC-200/XP-200 Web Based Management配置手册, 07/2016, C79000-G8952-C360-04 71按钮描述复位计数器 (Reset Counters) 按钮单击"复位计数器"(Reset Counters) 可复位所有计数器。将通过重启复位计数器。5.3.7.3 备用有关备用冗余的信息在该选项卡中,您将获得有关备用冗余的设备状态信息。此页面中的文本框均 为只读模式。说明MAC 地址较高的设备成为主设备以冗余方式连接 HRP 环网时,总是将两个设备组态为主/从设备对。这同样适用于中断的HRP环网(线性总线)。在工作正常 情况下,MAC地址较高的设备将承担主设备的角色。这种类型的分配很重要,尤其是在更换设备时。根 据 MAC地址,前一台具有从站功能的设备可接管备用主站角色。"备用"(Standby) 选项卡显示备用功能的状态:使用"基于 Web 的管理"进行组态5.3 "Information"菜单SCALANCE XB-200/XC-200/XP-200 Web Based Management72 配置手册, 07/2016, C79000-G8952-C360-04显示值说明显示以下对话框: 备用端口 (Standby Ports)显示备用端口。 备用名称 (Standby Name)备用连接名称 备用功能 (Standby Function) -Master该设备与伙伴设备相连并充当主设备。正常运行时,此设备的备用端口处于激活状态。 Slave该设备与伙伴设备相连并充当从设备。正常运行时,此设备的备用端口处于未激活状态。 – 禁用 (D isabled)备用链接已禁用。该设备既不充当主设备也不充当从设备。组态为备用端口的端口将用作不具有 备用功能的常规端口。 – 等待连接 (Waiting for Connection)尚未与伙伴设备建立连接。备用端口处于未激 活状态。在这种情况下,或是伙伴设备中的组态不一致(例如,连接名错误、备用链路被禁用),或是 存在实际故障(例如,设备故障、链路中断)。- 连接丢失(Connection lost)与伙伴设备的现有连接已丢 失。在这种情况下,或者是伙伴设备中的组态已被修改(例如,不同的连接名称、备用链路已禁用), 或者是存在实际故障(例如,设备故障、链路中断)。

备用状态 (Standby Status) "备用状态" (Standby Status) 显示框中显示备用端口的状态: – 激活 (Active)该设备的备用端口处于激活状态;即,备用端口已启用,可以进行帧通信。 – 未激活 (Passive)该设备的备用端口处于未激活状态;即,备用端口已封锁,无法进行帧通信。 – "-":备用功能已禁用。 变为备用激活状态的次数 (No. of Changes to Standby Activate

State)显示工业以太网交换机的备用状态从"未激活"(Passive) 变为"激活"(Active)的频率。如果备用主站上的备用端口连接失败,工业以太网交换机变为"激活"(Active)状态。如果备用功能已禁用,该框中显示文本"备用已禁止"(Standby Disabled)。按钮描述复位计数器 (Reset Counters) 按钮单击"复位计数器"(Reset Counters) 可复位所有计数器。重启后,计数器将复位。

以太网统计信息 Interface Statistics接口统计信息此页面显示管理信息库 (MIB) 的接口表中的统计信息。显示值说明该表格包括以下列: 输入八位位组 (In Octet)显示接收到的字节数。 输出八位位组 (Out Octet)显示发送的字节数。 输入单播 (In Unicast)显示已接收的单播帧数。 In Non Unicast显示接收到的非单播类型帧的数目。 输出单播 (Out Unicast)显示已发送的单播帧数。使用"基于 Web 的管理"进行组态5.3 "Information"菜单SCALANCE XB-200/XC-200/XP-200 Web Based Management 配置手册, 07/2016, C79000-G8952-C360-04 75 Out Non In Errors显示所有可能的 RX 错误数,请参见"Packet Unicast显示发送的非单播类型帧的数目。 Error "选项卡。按钮描述复位计数器 (Reset Counters) 按钮单击"复位计数器" (Reset Counters) 可复位所有计数器。重启后计数器复位。5.3.8.2 Packet Size按长度分类的帧该页面会显示每个端口发送并 接收了多少个包含长度的帧。无法对该页面上的任何内容进行组态。显示的值由 RMON 传送。在 "Layer 2 > RMON > Statistics " 页面中,可以设置要显示哪个端口的值。使用"基于 Web 的管理"进行组态5.3" Information"菜单SCALANCE XB-200/XC-200/XP-200 Web Based Management76 配置手册,07/2016,C79000-G8952-C360-04显示值说明该表格包括以下列: 端口 (Port)显示可用端口和链路汇聚。端口由模块号和端口号组成,例如,端口 0.1 表示模块0,端口 1。说明 帧统计信息显示在与帧长度相关的统计信息中,需要注意的是,会同时对到达帧和离开帧进行计数。 帧长度 (Frame lengths)端口号后面的其它各列包含按照帧长度分类的帧的juedui数量。帧长度分为以下几 类封锁端口上的数据通信由于技术原因,可根据需要显示封锁端口上的数据包信息。按钮描述"Reset Counters"按钮单击"Reset Counters"可复位所有计数器。将通过重启复位计数器。Packet Type按帧类型

分类的已接收帧此页面显示各个端口接收到的类型为 " 单播 " 、 " 组播 " 和 " 广播 " 的帧的数目。无法 对该页面上的任何内容进行组态。显示的值由 RMON 传送。在"Laver 2 > RMON > Statistics"页面中,可以设置要显示哪个端口的值。显示值说明该表格包括以下列: 端口 (Port)显示可用端口和链路汇聚。端口由模块号和端口号组成,例如,端口 0.1 表示模块0,端口 1。 Unicast/Multicast/Broadcast (单播/组播/广播)端口号之后的其它各列包括按照其帧类型"Unicast"(单播)、 "Multicast"(组播)和"Broadcast"(广播)分类的到达帧的juedui数量。按钮描述"Reset Counters " 按钮单击 "Reset Counters " 可复位所有计数器。将通过重启复位计数器。Packet Error接收到的 坏帧该页面显示每个端口接收到多少坏帧。无法对该页面上的任何内容进行组态。显示的值由 RMON 传送。在"Layer 2 > RMON > Statistics "页面中,可以设置要显示哪个端口的值。显示值说明该表格包括以下列: 端口 (Port)显示可用端口和链路汇聚。端口由模块号和端口号组成,例如,端口 0.1 表示模块0,端口 1。 错误类型 (Error types)端口号之后的其它各列包括按照其错误类型分类的到达帧的juedui数量。在该表的 各列中,将根据以下错误类型进行区分:- CRC内容与 CRC 校验和不符的数据包。-Undersize长度小于 64 字节的数据包。 – Oversize由于长度过长而被丢弃的数据包。 – Fragments长度小于 64 字节并且 CRC 校验和错误的数据包。 – Jabber包含错误 CRC 校验和且由于长度过长而被丢弃的带 VLAN 标记的数据包。 - Collisions检测到的冲突。按钮描述 "Reset Counters" 按钮单击 "Reset Counters "可复位所有计数器。将通过重启复位计数器。统计信息的样本此页面显示每个端口的 RMON 统计信息的样本。在"第2层 > RMON > 历史"(Layer 2 > RMON > History)页面中,可以设置要对其进行采样的端口。设置 端口选择要为其显示历史记录的端口。显示值说明 Entries可同时保存的最大样本数目。 Interval [s]将统计信息的当前状态保存为样本的间隔。该表格包括以下列: 样本 (Sample)样本的编号 采样时间 (Sample Time)获取样本时的系统运行时间。 单播已接收的单播帧数。 组播已接收的组播帧数。 广播 (Broadcast)已接收的广播帧数。 CRCCRC 校验和错误的帧的数目。 Undersize长度小于 64 字节的帧的数目。 Oversize由于长度过长而被丢弃的帧的数目。

Fragments长度小于 64 字节并且 CRC 校验和错误的帧的数目。